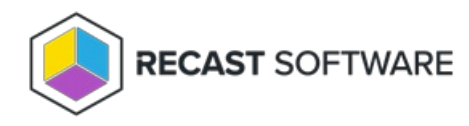

## **Content Status Tool**

Last Modified on 04.23.24

The Content Status tool displays a list of content tied to a Distribution Point as well as general information about the DP.

See required permissions.

To locate the Content Status tool:

1. In your Configuration Manager console, right-click on a distribution point.

2. Click Right Click Tools > Content Status.

The **Content Information** window that opens displays data about the distribution point. Expand the **General DP Information** section to see the **DP Name**, **Total Content**, **# in Progress**, **# Successful**, and **# in Error**.

## Additional Right Click Tools Actions

Right-click on content in the table to see available Right Click Tools actions.

| RECAST-DP1.RECASTSOFTWARE.LOCAL Content Infor             | mation                           |                            |             |             |                 |              |                   |              |               | -           |         |
|-----------------------------------------------------------|----------------------------------|----------------------------|-------------|-------------|-----------------|--------------|-------------------|--------------|---------------|-------------|---------|
| General DP Information                                    |                                  |                            |             |             |                 |              |                   |              |               |             |         |
| DP Name: RECAST-DP1.RECASTSOFTWARE.L                      |                                  |                            |             |             |                 |              |                   |              |               |             |         |
| Total Content 28 # In Progress 0 # Su                     | ccessful 28 # Error              | 0                          |             |             |                 |              |                   |              |               |             |         |
|                                                           |                                  | Co                         | ntent Infor | mation      |                 |              |                   |              |               |             |         |
| Name                                                      | Туре                             | State on this DP           | Size (mb)   | Package I   | D Total Success | Total Errors | Total In Progress | Last Update  | Date Created  | Source Site | Version |
| Microsoft Corporation Configuration Manager Client Pack   | Package                          | Success                    | 249.35      | RCT00002    | 2               | 0            | 0                 | 7/8/2019 10: | 7/8/2019 10:3 | RCT         | 17 ^    |
| Microsoft Corporation Configuration Manager Client Upgr   | Package                          | Success                    | 3.91        | RCT00003    | 2               | 0            | 0                 | 7/8/2019 10: | 7/8/2019 10:2 | RCT         | 14      |
| Microsoft Corporation Configuration Manager Client Piloti | Package                          | Success                    | 249.35      | RCT00007    | 2               | 0            | 0                 | 7/8/2019 10: | 7/8/2019 10:3 | RCT         | 16      |
| Microsoft Corporation Configuration Manager Client Piloti | Package                          | Success                    | 3.91        | RCT00008    | 2               | 0            | 0                 | 7/8/2019 10: | 7/8/2019 10:3 | RCT         | 13      |
| 7-Zip 18.01 (x64 edition)                                 | Application                      | Success                    | 1.63        | RCT00000    | 2               | 0            | 0                 | 10/31/2018 3 | 4/13/2018 10: | RCT         | 2       |
| RecastBoot64                                              | Boot Image                       | Success                    | 264.98      | RCT00009    | 2               | 0            | 0                 | 10/31/2018 3 | 10/28/2018 1: | RCT         | 4       |
| Windows 10 1709                                           | Image                            | Success                    | 4151.55     | RCT0000B    | 2               | 0            | 0                 | 10/31/2018 3 | 4/13/2018 10: | RCT         | 1       |
| Win10_1709                                                | Operating System Install Package | Success                    | 4796.41     | RCT0000A    | 2               | 0            | 0                 | 10/31/2018 3 | 4/13/2018 10: | RCT         | 1       |
| OSD                                                       | Package                          |                            | 0.00        | 100000010   | 2               | 0            | 0                 | 10/31/2018 3 | 10/31/2018 2: | RCT         | 4       |
| CustomSettings April 2018                                 | Package                          | Content Status             |             | 3           | 2               | 0            | 0                 | 10/31/2018 3 | 4/18/2018 9:5 | RCT         | 1       |
| MDT 8450                                                  | Package                          | Content Status Me          | ssages      | 1           | 2               | 0            | 0                 | 10/31/2018 3 | 4/18/2018 9:5 | RCT         | 1       |
| Microsoft Corporation User State Migration Tool for Windo | Package                          | Open Content Source Folder |             |             | 2               | 0            | 0                 | 3/31/2019 11 | 8/25/2018 1:4 | RCT         | 2       |
| USMT ADK1709                                              | Package                          |                            |             |             | 2               | 0            | 0                 | 10/31/2018 3 | 4/18/2018 9:5 | RCT         | 1       |
| CMTrace                                                   | Application                      |                            |             | 15          | 2               | 0            | 0                 | 10/31/2018 3 | 4/18/2018 7:4 | RCT         | 1       |
| Local Administrator Password Solution                     | Application                      | Remove from DP             |             | 6           | 2               | 0            | 0                 | 10/31/2018 3 | 4/23/2018 10: | RCT         | 1       |
| ServerUpdates                                             | Software Update Package          | Validate                   |             | 17          | 2               | 0            | 0                 | 6/30/2019 12 | 6/30/2019 12: | RCT         | 46      |
| Explorer++                                                | Application                      | Refresh                    |             | 18          | 2               | 0            | 0                 | 10/31/2018 3 | 4/24/2018 10: | RCT         | 1       |
| WorkstationUpdates                                        | Software Update Package          | Success                    | 6437.53     | TRC 1000 19 | 2               | 0            | 0                 | 6/30/2019 12 | 6/30/2019 12: | RCT         | 48      |
| SCEPUpdates                                               | Software Update Package          | Success                    | 2859.96     | RCT0001A    | 2               | 0            | 0                 | 7/14/2019 11 | 7/14/2019 11: | RCT         | 100     |
| System Center Configuration Manager Console               | Application                      | Success                    | 70.29       | RCT0001B    | 2               | 0            | 0                 | 10/31/2018 3 | 4/30/2018 2:2 | RCT         | 2       |
| Win10_1803                                                | Operating System Install Package | Success                    | 4376.66     | RCT0001C    | 2               | 0            | 0                 | 10/31/2018 3 | 4/30/2018 3:3 | RCT         | 1       |
| Windows 10 1002                                           | 1                                | C                          | 2010.22     | DCT00010    | 2               | 0            | 0                 | 10/01/0010 3 | 4/20/2010 2.4 | DCT         | - V     |

Copyright © 2024 Recast Software Inc. All rights reserved.